# エネルギー分散型X線 分析装置(EDS) 簡易マニュアル

### 光電子分光分析研究室

### 連絡先 坂入正敏 内線7111 鈴木啓太 内線6882

### 装置使用の前に

以下のルールを守って下さい

- 研究室内は土足厳禁、飲食厳禁です。ゴミはきちんと片づける
- 装置の故障、不具合を見つけたらすぐにスタッフに連絡
- 装置を乱暴に扱わない
- 研究室の物を勝手に持ち出したり、無くしたりしない
- 貴重品の管理は各自でお願いします。長時間部屋から抜ける場合などは、研究室の施錠も各自で行う事
- ステージの移動操作時、各装置のステージ位置稼働制限を守り ましょう。動かし過ぎると試料が検出器にぶつかり、故障します
- ソフトウェア、ハードウェア上のパラメータなどを変更した場合、
   装置使用後に必ず設定を元に戻す
- 分析装置PCIに直接自分のUSBなど記録メディアを差し込まない。
   当研究室専用のUSBを利用し、解析用PCを経由してデータを取り 出す事
- 分析室内に導入するものは全て素手で触らない。備品を利用して汚した場合は自分で洗浄する事
- 使用者が予約を取って、予約時間通り使用して下さい。予約時間からずれ込む場合は予約を事前に変更して下さい。
- 深夜早朝祝休日に使用する場合、使用中のトラブルは全て貴研 究室の責任で対応。また学生は、装置利用について自分の指導 教官に知らせておく事。緊急連絡先は研究室入ロドアの横に記 載してあります
- 初めて使う方は事前にスタッフに連絡を取って、講習を受けて下 さい
- ガスの出やすい試料、大きすぎる試料、壊れやすい試料など、 分析室真空度を劣化させる試料を勝手に入れない。心配な試料 は事前にスタッフにご連絡下さい

# EDS分析の前に

SEMの使用方法については走査電子顕微鏡 (SEM)簡易マニュアルを参照して下さい

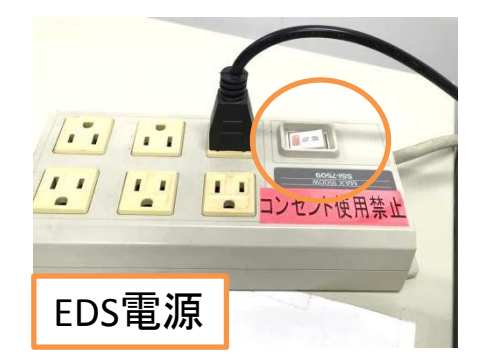

EDS分析を始める15分前までにEDS の電源をOnにして下さい

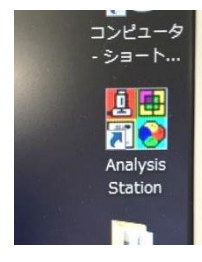

15分経過後、EDSソフト「Analysis Station」を立ち上 げます

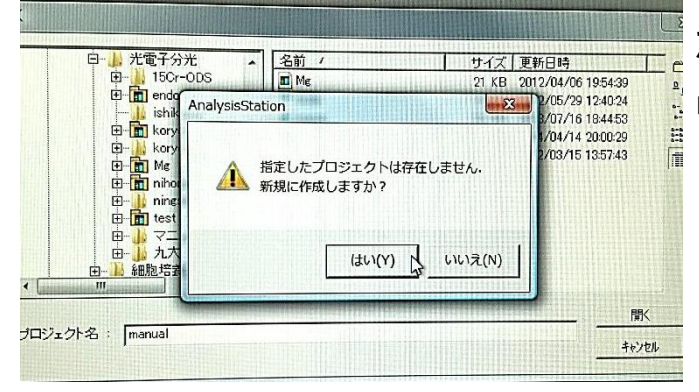

### 新規プロジェクトを作成する か、既存のプロジェクトを呼び 出します

EDSのデータはプロジェクトという単位 で管理されます。プロジェクトの中にEDS に取り込んだSEM写真と、SEM写真に紐 付けされた分析スペクトルのデータが 置かれていきます。1サンプルごとに新 規プロジェクトを作ってもいいし、複数の サンプル群を一つのプロジェクトで扱っ てもいいです。測定後はプロジェクトを 必ず保存しましょう

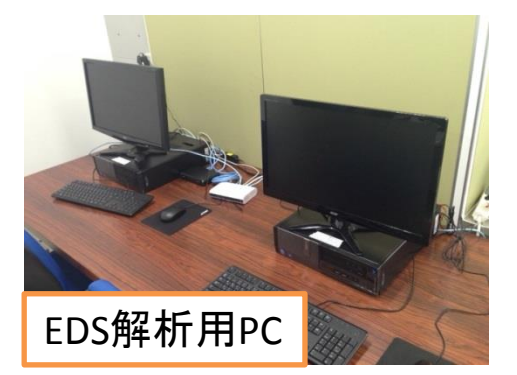

解析用PCIこAnalysis Stationがインス トールされています。保存したプロジェ クトを開いてデータを編集出来ます

## 分析エリアの取り込み

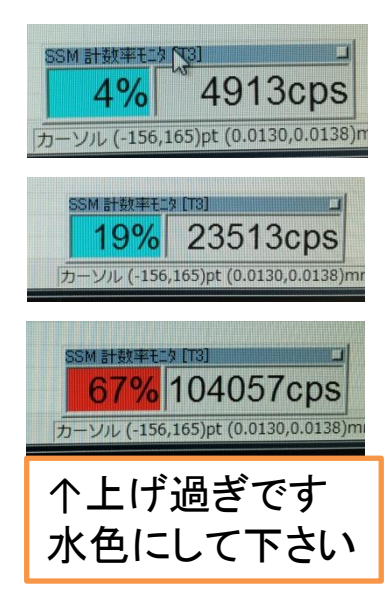

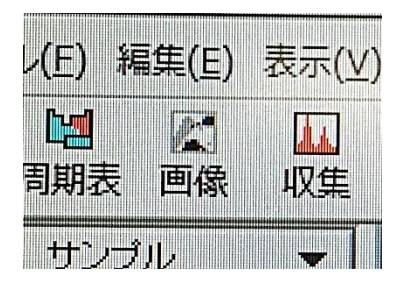

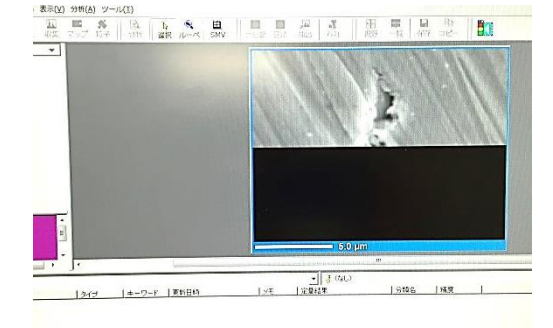

EDS分析を行いたいエリアをAnalysis Station側へ取り込みます

ソフト立ち上げと同時に出てきた「SSM係 数率モニタ」を確認し、cpsの値(X線の量)を 必要な値まで上げるよう、ビームの加速電 圧・スポットサイズを変更します

> 目安として、スペクトル分析なら5000cps、マッピングな ら20000cpsぐらい 加速電圧20kV, SS65ぐらいがベターです

cpsの値が低いとS/N比が悪くなり、ノイズが混じります。 その場合、測定時間を増やす事である程度解消します

フォーカスやコントラストなどを整 えてから「**画像**」アイコンをクリック してSEM像を取り込みます

#### 加速電圧の値について

各元素の各特性X線で励起に必要な加速電圧の 大きさが決まっています。励起出来ていないとEDS 分析出来ないので注意! 励起に必要な加速電圧 については装置の奥に張ってある周期表ポスター を確認して下さい。また、加速電圧の強さは試料の 中で電子ビームが透過して広がるサイズに効いて きます。これは特性X線の発生領域と同等です。加 速電圧が強いと例え点分析をしていても実際には その点から深く広くX線を測定している事になります (平均的には1µmほど)。詳しくはポスターの Castaingの式を参照下さい

スペクトル分析(収集・定性)

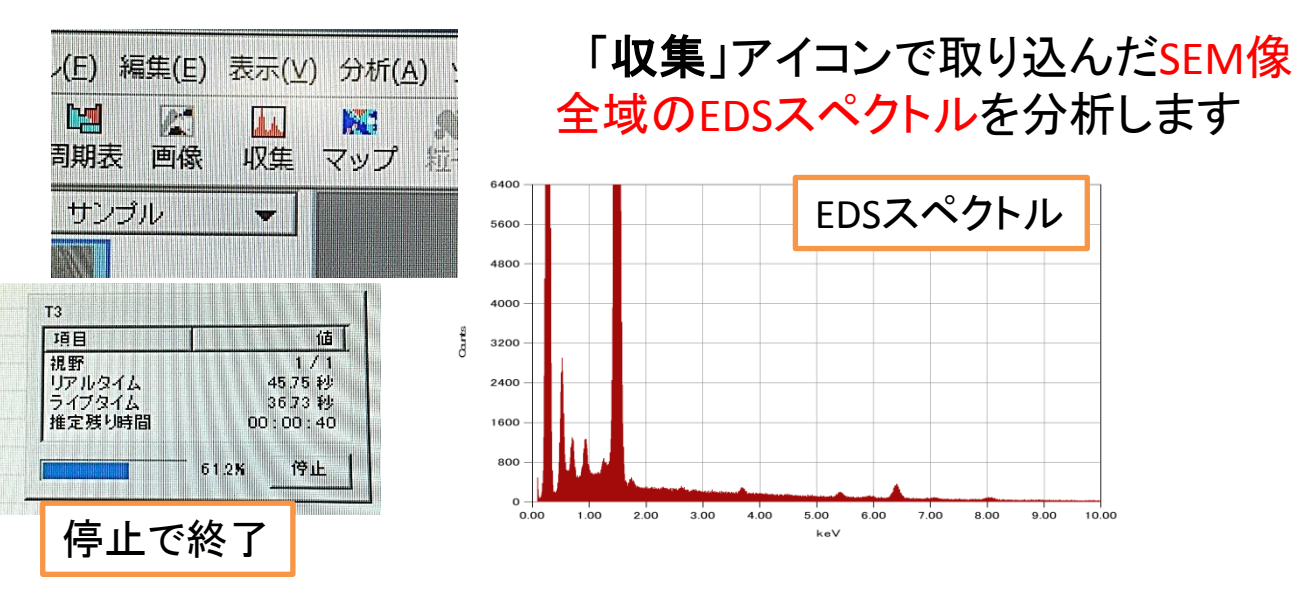

スペクトル取得後、スペクトルウィ ンドウのメニューの「定性」アイコン でピークの自動定性を行います。 「周期表」アイコンで定性元素を確 認・変更出来ます

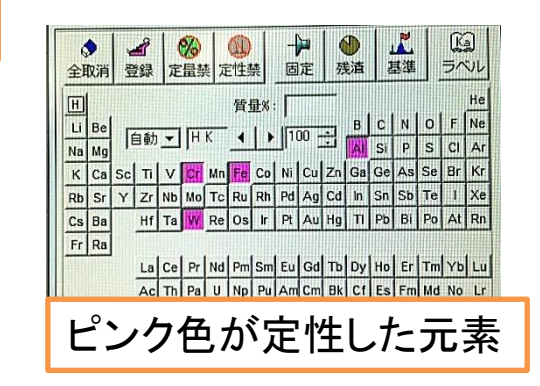

周期表の「ラベル」アイコンで、選択した元素の特 性X線のラベリング選択が出来ます。全ての種類 の特性X線がラベル付けされていないので、必要に 応じて変更して下さい。特に強度の小さいピークは ラベルを付けないようになっているので不明な微小 ピークがあったらここを確認した方がいいです

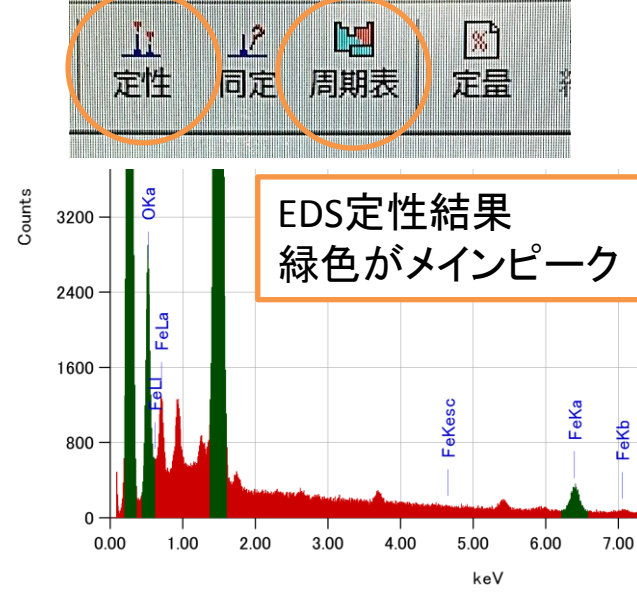

| 元素ラベル編集                                                                                                    |                                                                                                    |
|----------------------------------------------------------------------------------------------------|----------------------------------------------------------------------------------------------------|
| 元素: 🔃 🛛 🕅                                                                                                    | い。<br>タングステン(Tungsten)                                                                                                    |
| 原子量: 183.840                                                                                                    | エネルギー:                                                                                                    |
| 密度: 19.200                                                                                                    | 質量吸収係数:                                                                                                    |
| 64 Gd MZ<br>65 Tb MMa<br>86 Dy MMb<br>67 Ho Mr<br>68 Er Msum<br>69 Tm UL<br>70 Yb VLa<br>71 Lu VLb<br>72 Hf VLb<br>73 Ta VLr<br>73 Ta VLr | 1.380         1         K         69.525           1.774         100         L1         12.100           1.835         45         L2         11.1544           2.035         1         L3         10.207           3.548         1         M1         2.820           7.386         3         M2         2.575           8.396         100         M3         2.281           9.671         50         M4         1.672           9.960         20         M5         1.809           11.872         2         N2         0.490 |

スペクトル分析(同定・定量)

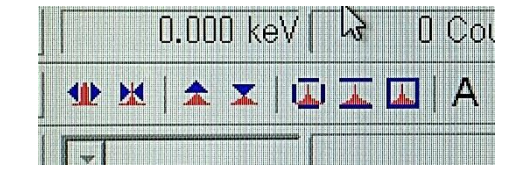

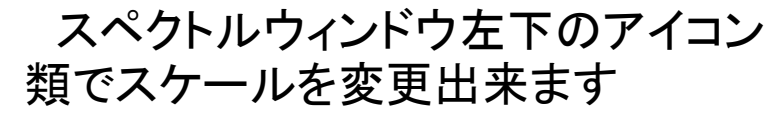

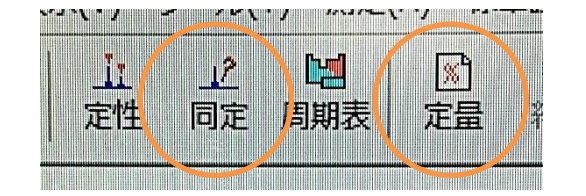

自動定性では判別がつかない微 小なピークについては自分でピー ク同定を行う必要があります

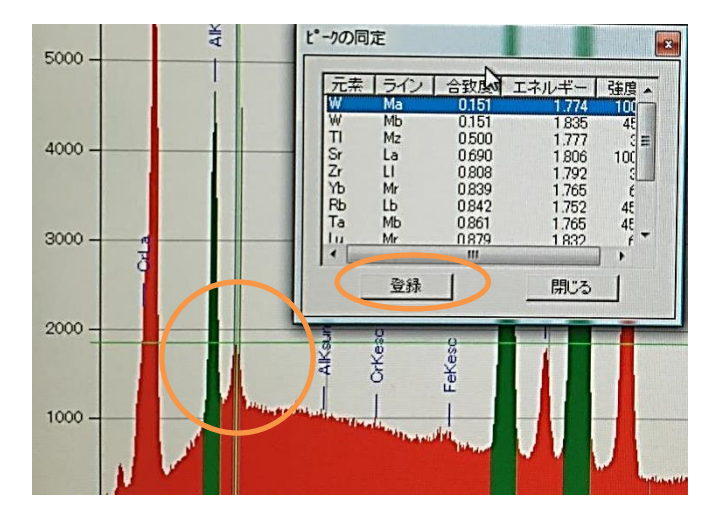

不明なピークの位置をマウス クリックして十字カーソルを呼 び出し、「同定」アイコンをクリッ クするとピークのエネルギー位 置に特性X線を持つ元素の候 補テーブルが現れます

元素を選んで登録すると定性 結果として登録されます

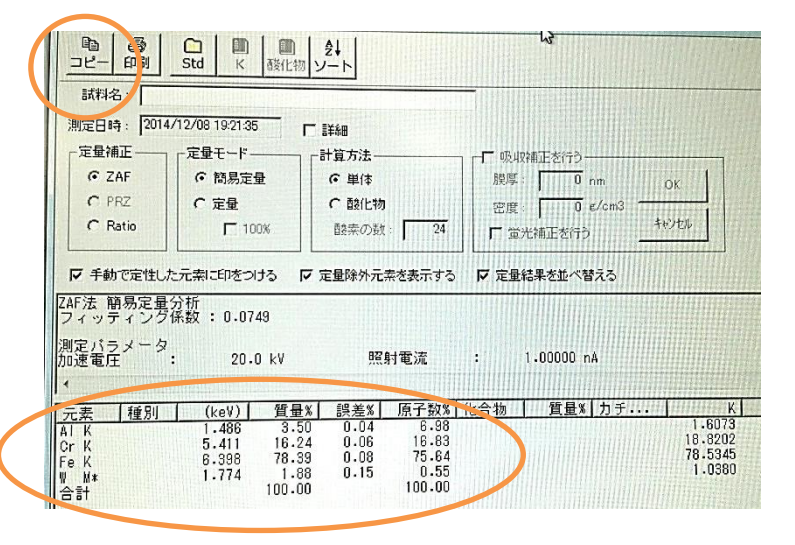

「定量」アイコンで定性し た元素の相対定量値の結 果を確認出来ます

結果の値は出力出来ないので 「コピー」アイコンでテキストとか に保存して下さい

スペクトル分析(保存・条件)

| ファイル名(N):   | 視野002_0000201                        | 保存(S) |
|-------------|--------------------------------------|-------|
| ファイルの種類(T): | JPG Format(*.jpg)                    | キャンセル |
|             | EMSA/MAS Format(*emsa)               |       |
| EY .        | EMF Format(*emf)<br>JPG Format(*jpg) |       |

### <u>.emsaでグラフデータ保存</u> .jpgでスペクトル画像保存

| § (なし)             | Ŷ.   |            |           | Contraction of the |
|--------------------|------|------------|-----------|--------------------|
| ファイル名              | タイプ  | キーワード      | 更新日時      | メモ                 |
| ፼ 視野000_0_         | IMG1 | IMG1       | 2014年5月8_ | ANN STATE          |
| <₽ 視野000_0         | EDS  | EDS        | 2014年5月8  |                    |
| 🧱 視野000_0          | MAP  | MAP , IMG1 | 2014年5月8  |                    |
| 🧱 視野000_0          | MAP  | MAP, CK    | 2014年5月8  |                    |
| 劉視野000_0           | MAP  | MAP, OK    | 2014年5月8  |                    |
| 黛視野000_0           | MAP  | MAP , AI K | 2014年5月8  |                    |
| 题視野000_0           | MAP  | MAP , Si K | 2014年5月8  |                    |
| 劉視野000_0           | MAP  | MAP . CI K | 2014年5月8  |                    |
| <b>223</b> 視野000_0 | MAP  | MAP . Ti K | 2014年5月8  |                    |
| 题 視野000_0_         | MAP  | MAP , Au M | 2014年5月8  |                    |
| 圖視野000_0           | PTTD | MAP, PTTD  | 2014年5月8  |                    |
|                    | SID  | MAP , SID  | 2014年5月8  |                    |

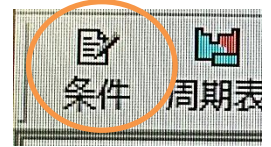

| PHAモード<br>ブリセット<br>プリセット (<br>照射電流測定              | - スペクトル測定<br> T3 ・<br> 7// 7/4<br> 60 ・ !<br>・<br>・ | ·<br>連続分<br>「13<br>「73<br>「73<br>「77 %d<br>60<br>前後 C なし                      | 所<br><u> 、</u><br>、<br>、<br>、<br>わ<br>わ |
|---------------------------------------------------|-----------------------------------------------------|-------------------------------------------------------------------------------|-----------------------------------------|
| PHAモード<br>画素数<br>ブリセット<br>ドゥエルタイム<br>画像<br>イーグルアイ | 画像<br>                                              | 元素マッピング<br>「T3 ▼<br>512×384 ▼<br>5 ▼<br>10 msec. ▼<br>「IMG1<br>「IMG2<br>5×5 ▼ | は分析<br>                                 |
| ☑ 測定結果を自<br>□ 画像取得時<br>□ ライブタイム。                  | 目動保存する<br>こACBを適用<br>スキャンを使用                        | ローブトラッキング-<br>・ OFF へ ON 「1<br>のK                                             | 0 <u> </u> 秒間隔<br><u> ++ンセル</u>         |

定性・定量結果をスペクトルに残すにはス ペクトルウィンドウ自体を保存してから閉じて 下さい

出力出来ます

スペクトルウィンドウメ

ニューのファイル→エキス

ポートでスペクトルデータを

スペクトルデータは取込画像に紐付けされ、 画像を選択した時の下のリストに置かれます

取り込んだ画像データやマッピングデー タを出力するには画像を選択し、メイン ウィンドウメニューのファイル→エキス ポートで可能です

「サンプル全体」を選択すると点分析の位置情報なども合わせて出力出来ます

「条件」アイコンでスペクトル測定 の積算時間を変更出来ます。X線の 強度が小さい時は長く設定します

> S/N比は積算時間のルート倍で向上します。 時間4倍でS/N比は2倍。例えばX線強度が1/3 に落ち込んでいる時にS/N比を同等の精度に持 ち込むには9倍の積算時間を要します 条件ではその他、連続分析の積算時間や取 込画像・元素マッピングの画素数、マッピングの 積算回数、プローブトラッキングの間隔など

色々変更出来ます。変更した場合は終了時に 元のパラメータに戻して下さい

連続分析

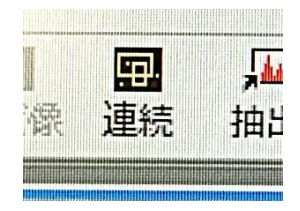

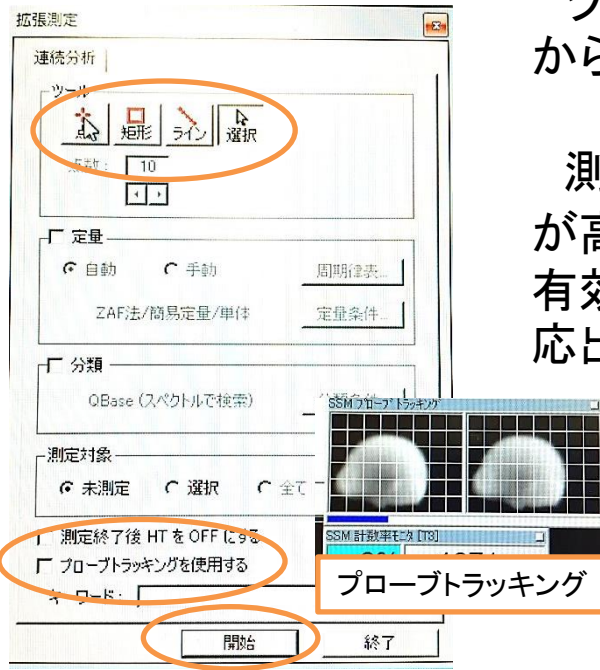

「連続」アイコンでは点分析、エリア分析、ラ イン分析を連続で自動取得する事が出来ます スペクトルウィンドウを閉じないと選べません

> ツールから種類を選択し、取込画像 から適当な分析位置を指定します

測定が長時間に及ぶ or 画像の倍率 が高い場合は、プローブトラッキングを 有効にしておくと試料の位置ズレに対 応出来ます

> プローブトラッキングとはEDS測定中にある一定間 隔でSEM像を取込み、元の取込画像と比較して位置 ズレがあった場合にステージを動かさずビームをシ フトさせて元の位置に修正する機能です。利用する には、1.予め「シフトリセット」アイコンを押してから SEM画像を取り込んでおく(SEMマニュアル参照)。以 降、マウスドラッグによる位置移動は行わない。2. 「条件」アイコンでプローブトラッキングの間隔を指定 しておく。を行って下さい。大体10μm程度のズレなら 追っかけられます

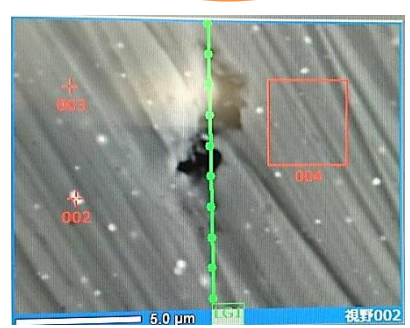

開始をクリックすると測定が順番に行われます

| 元素<br>ビーAI<br>ビーCr<br>ビーFe<br>ビーHf | 値<br>958.30<br>2671.30<br>7598.80<br>0.00 |
|------------------------------------|-------------------------------------------|
|                                    | 609.10                                    |
|                                    |                                           |

ライン分析では定量結 果を、横軸を距離として 描く事が出来ます。結果 をSEM像に重ねる事も 出来ます

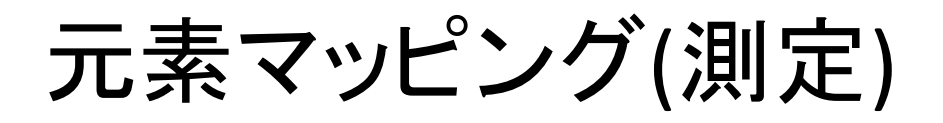

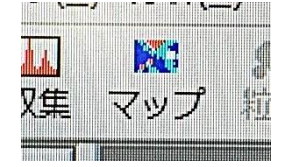

「マップ」アイコンでは取込画像領域で各元素の強度分布を描く事が出来ます

マッピングをスタートすると周 期表に予め登録されていた元 素のマッピングが行われます。 マッピングする元素を追加した い場合は周期表で登録し(ピン ク色にする)、「再生」アイコンを クリックします

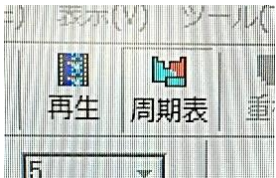

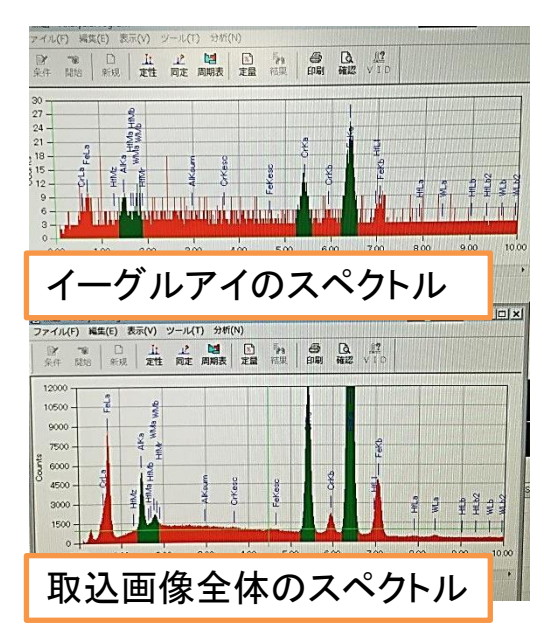

マッピングが行われるのと同時に2つのスペ クトルウィンドウでスペクトル収集が行われま す。一つは取込画像全体のスペクトル(「収集」 と同じ)です。もう一つは「イーグルアイ」と呼ば れるもので、画像の各ピクセルごとのスペクト ルの重ね合わせ結果になります。イーグルアイ のスペクトルでは一部の微小領域にしか存在 しない元素でもそのピークが全体から埋もれず に現れるので、微小元素の発見に使えます

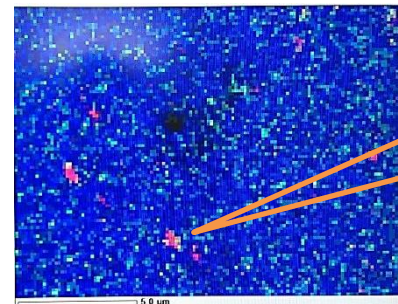

ー部にしか存在しな い元素なので画像 全体のスペクトルで は見つけにくい

元素マッピング(抽出・ライン)

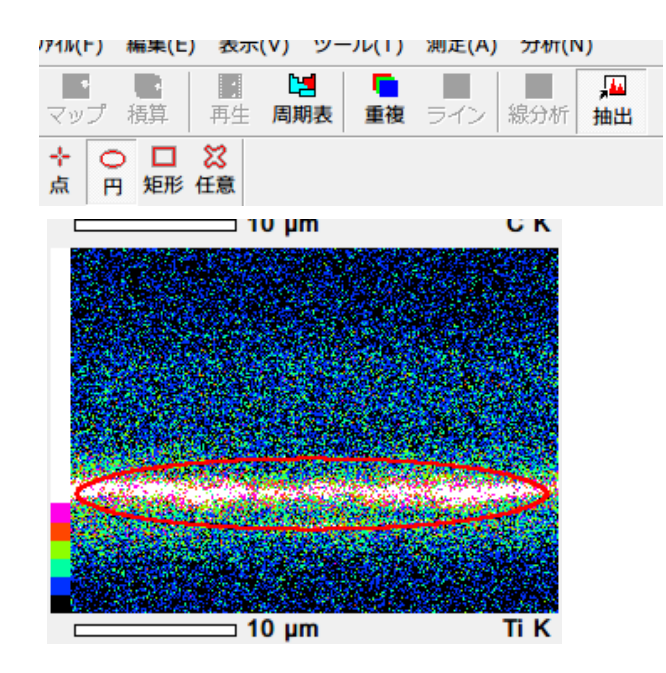

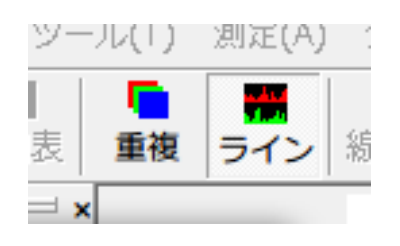

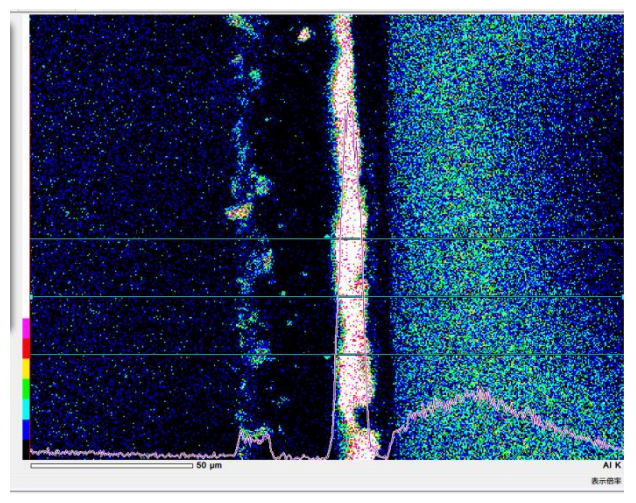

マッピング測定データから各種 の分析を行う事が出来ます

抽出

ッールを選んで、画像を囲むと、 その領域のスペクトル結果を抽 出して表示します

・ライン

画像上の横方向の強度ライン プロファイルを作成します。プロ ファイルを作るライン幅も変更出 来ます

> 横方向しか出来ません。定量値ではなく、 強度値のプロファイルしか出せません

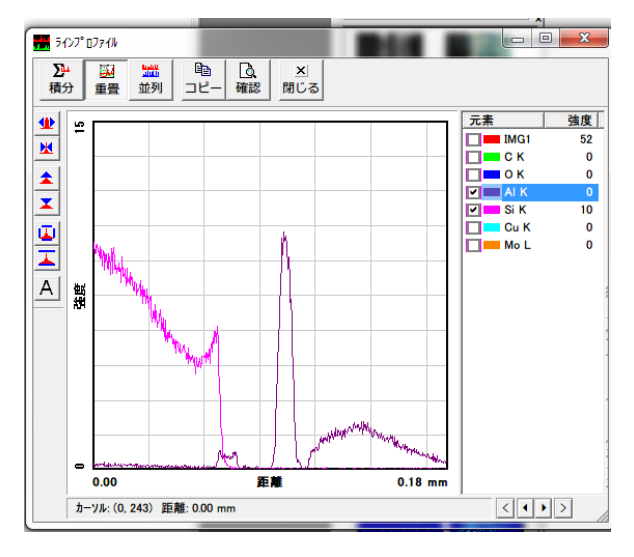

# 元素マッピング(重複・定量化)

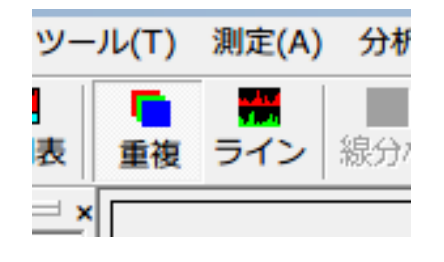

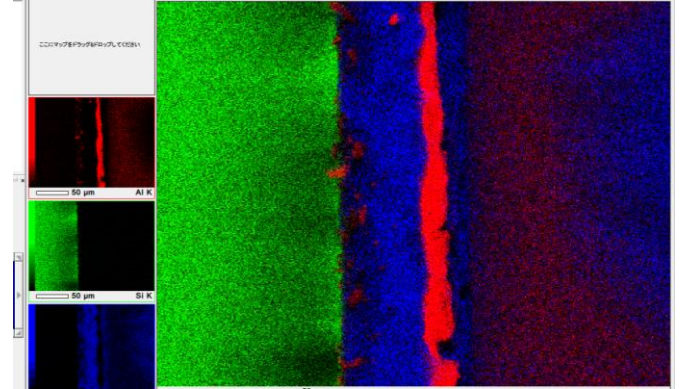

| 量マップ作成条件                                                                |                                                                                                    |
|-------------------------------------------------------------------------|----------------------------------------------------------------------------------------------------|
| エマップサイズ:<br>定量補正法<br>で ZAF<br>C PRZ<br>C Batio<br>単位<br>で 質量%<br>C モル火影 | 128 × 96     ・     ビニングサイズ: 5x5     ・       定量モード     ・     (*)     (*)       (*)     (*)     (*)     (*)       (*)     (*)     (*)     (*)       (*)     (*)     (*)     (*)       (*)     (*)     (*)     (*)       (*)     (*)     (*)     (*)       (*)     (*)     (*)     (*)       (*)     (*)     (*)     (*) |
|                                                                         | 作成 開じる                                                                                                    |

重複
 元素ごとにRGBで画の重ね合
 わせを行えます。画像は右クリックコピーで保存して下さい

定量マップ

強度マッピングのデータから定 量マップに変換します

マッピングウィンドウメニューか ら分析 > 定量マップ作成で、作 成条件を選択し(マップサイズ、 画像作成方法)、作成をクリック 計算に少し時間がかかります

> そのままのマッピング結果はあくまで各 元素の強度分布図なので、1元素での分 布状況は分かりますが、元素間で分布量 を比較する事は出来ません。また、試料 表面の電子線の入りやすさの場所ごとの 差やX線検出器方向に対する障害物など でそもそものX線強度に差があり、それが 強度分布の結果に影響を与えます。下図 は強度マップから定量マップに切り替えた 図で、強度で見た時と定量で見た時でTi やAuの分布にかなり違いがあります

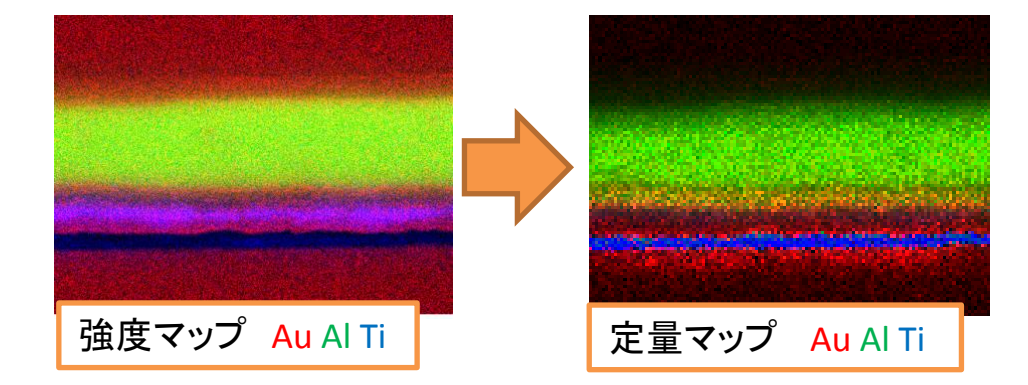

## その他の機能

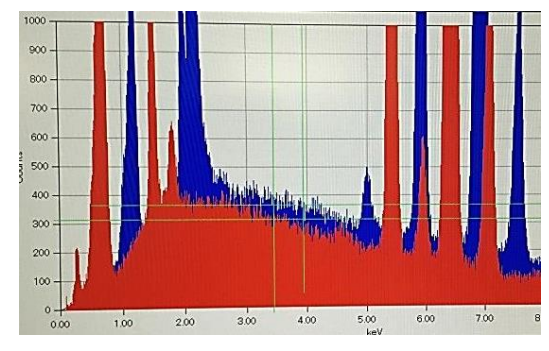

スペクトルウィンドウの左下アイコンで 複数スペクトルを並べたり重ねられます

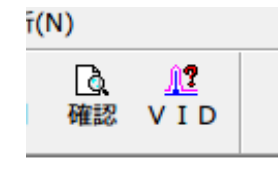

ピークを同定する時、「VID」でスペクトルフィッ ティング係数を確認する事で同定した元素が正 しいかどうか数値的に評価出来ます

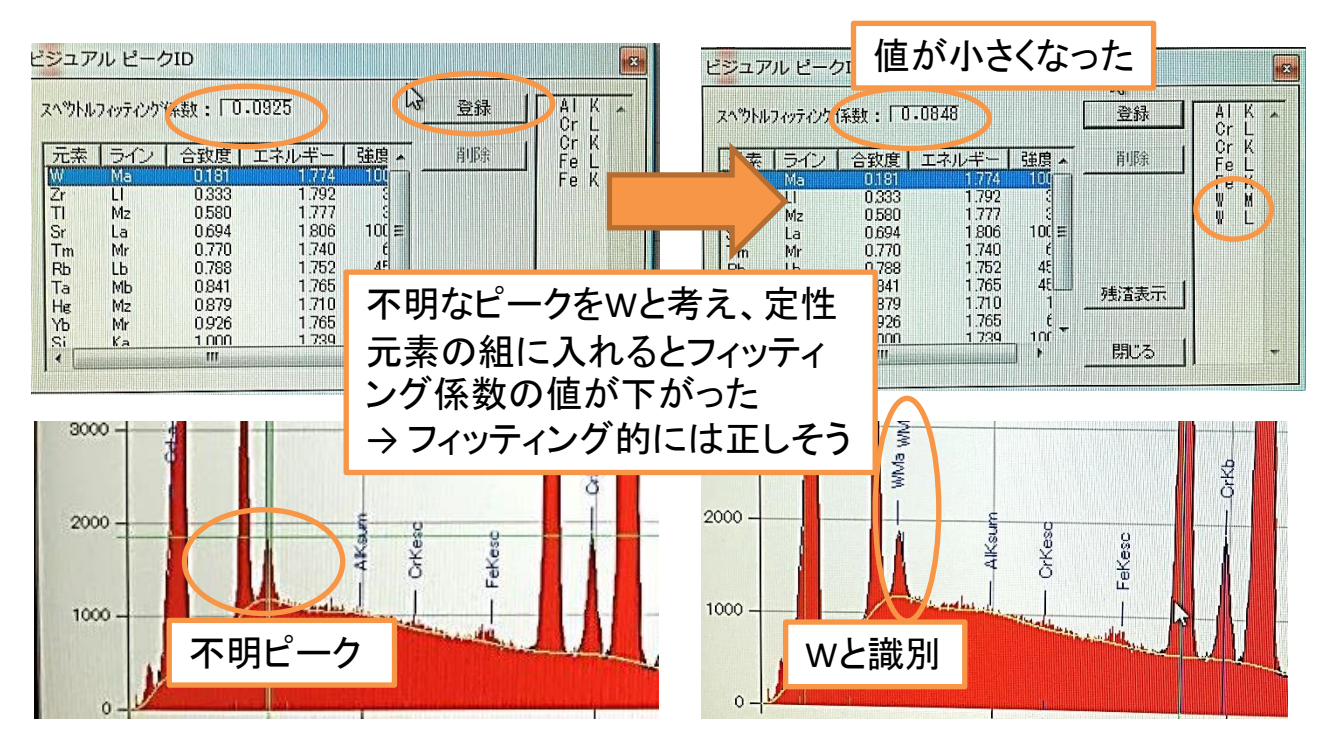

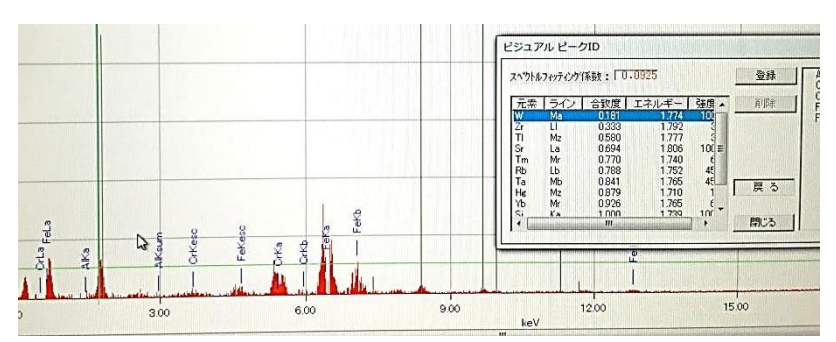

他には、定性元素の組で 作られる合成スペクトルと実 測スペクトルとの残差成分を 出す事が出来ます

### EDS分析終了手順

|          | -スペクトル測定―    |                  | 連続分析    |              |
|----------|--------------|------------------|---------|--------------|
| PHAモード   | T3 •         |                  | Т3      | -            |
| プリセット    | 717314 -     |                  | ライフタイム  | -            |
| ブリセット値 ー | 60 -         | 10               | 60      | • 秒          |
| 照射電流測定   | てなして前の       | 前後               | c tal c | 前了前後         |
|          |              | 「元素マッピ           | ングート    | 泉分析          |
| PHAモード   |              | T3               | -       | тз 🗾         |
| 画素数      | 1024×768 -   | 512x384          | -       |              |
| プリセット    | 高速17レーム ▼    | 5                | -       | 121-622 -    |
| ドゥエルタイム  |              | 1.0 msec         | - [     | 10.0 msec. 💌 |
| 画像       | IMG1<br>IMG2 | ☐ IMG1<br>☐ IMG2 |         |              |
| イーグルアイ   |              | 5×5              | •       |              |
| 口 测定结果发育 | 動保存する「ラ      | ローブトラッ           | キングー    |              |
| 厂 画像取得時  | CACBを適用 (    | OFF C            | ON 10   | ✓ 秒間隔        |
| マ ライブタイム | スキャンを使用      |                  |         |              |
|          |              |                  | OK      | キャンセル        |

- ・「条件」アイコンで変更した各パラメー タなどを元に戻して下さい
- プロジェクトの保存を行う
- 「Analysis station」を終了
- EDSの電源をOff
- SEMの終了方法についてはSEM簡易 マニュアルを参照して下さい

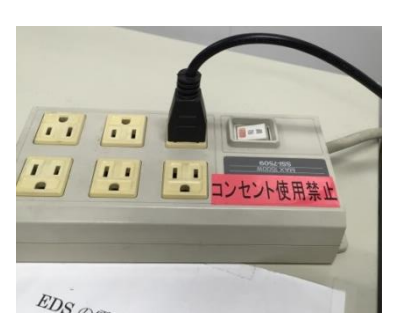

• 補足

### 良くピーク被りする元素例です。この組み合わせが存在していると定性が上手くできなかったり、定量が失敗したりします

| Na-Kα (1.041KeV)           | $Cu - L\alpha (0.930 \text{KeV})$<br>$Zn - L\alpha (1.012 \text{KeV})$                                                   |
|----------------------------|----------------------------------------------------------------------------------------------------|
| Mg—Kα(1253KeV)             | Ge-Lα(1.188KeV)<br>As-Lα(1.282KeV)<br>Tb-Mα(1.24KeV)                                                                     |
| $AI - K\alpha (1.486 KeV)$ | $Br - L\alpha(1.48 KeV)$                                                                                                 |
| Si—Kα (1.739KeV)           | Rb-L $\alpha$ (1.694KeV)<br>Sr-L $\alpha$ (1806KeV)<br>Ta-M $\alpha$ (1.709KeV)<br>W-M $\alpha$ (1.774KeV)               |
| P—Κα(2.013KeV)             | $Zr - L\alpha (2.042KeV) Ir - M\alpha (1.977KeV) Pt - M\alpha (2.048KeV) Au - M\alpha (2.120KeV) W - M\gamma (2.035KeV)$ |
| S-Ka(2.307KeV)             | Mo-Lα (2.293KeV)<br>Pb-Mα (2.342KeV)<br>Bi-Mα (2.419KeV)                                                                 |
| α-κα (2.621KeV)            | $Ru - L\alpha (2.558 KeV)$<br>$Rh - L\alpha (2.696 KeV)$                                                                 |
| K-Kα(3.312KeV)             | In-Lα (3.286KeV)<br>Cd-Lβ (3.316KeV)                                                                                     |

| Ca-Kα (3.690KeV)                           | K-Kβ (3.589KeV)                   |
|--------------------------------------------|-----------------------------------|
|                                            | Sb-La (3.604KeV)                  |
|                                            | Te-Lα (3.769KeV)                  |
| the state of the state of the state of the | Sn-LB(3.662KeV)                   |
| Sc-Ka (4.088KeV)                           | $Ca - K\beta (4.012 KeV)$         |
| $Ti - K\alpha(4.508 KeV)$                  | Ba-Lα(4.465KeV)                   |
| is the same press of a second              | La-Lα (4.650KeV)                  |
| V-K a (4.949KeV)                           | $Ti-K\beta$ (4.931KeV)            |
| Cr-Kα(5.411KeV)                            | V-KB (5.426KeV)                   |
| $Mn - K\alpha (5.894 KeV)$                 | Cr-KB (5.946KeV)                  |
| Fe-Ka (6.398KeV)                           | Mn - KB(6.489 KeV)                |
| $C_0 - K \alpha (6.924 KeV)$               | Fe-KB (7.057KeV)                  |
| $Ni-K\alpha$ (7.471KeV)                    | $C_0 - K\beta (7.648 \text{KeV})$ |
| $Cu - K\alpha (8.040 \text{KeV})$          | Ni-KB(8.263KeV)                   |
| Zn-Kα(8.630KeV)                            | $Cu-K\beta$ (8.904KeV)            |
| Se-La (1.379KeV)                           | W-Mz(1.380KeV)                    |
| $Tb - M\alpha (1.240 KeV)$                 | $As - L\alpha(1.282 KeV)$         |